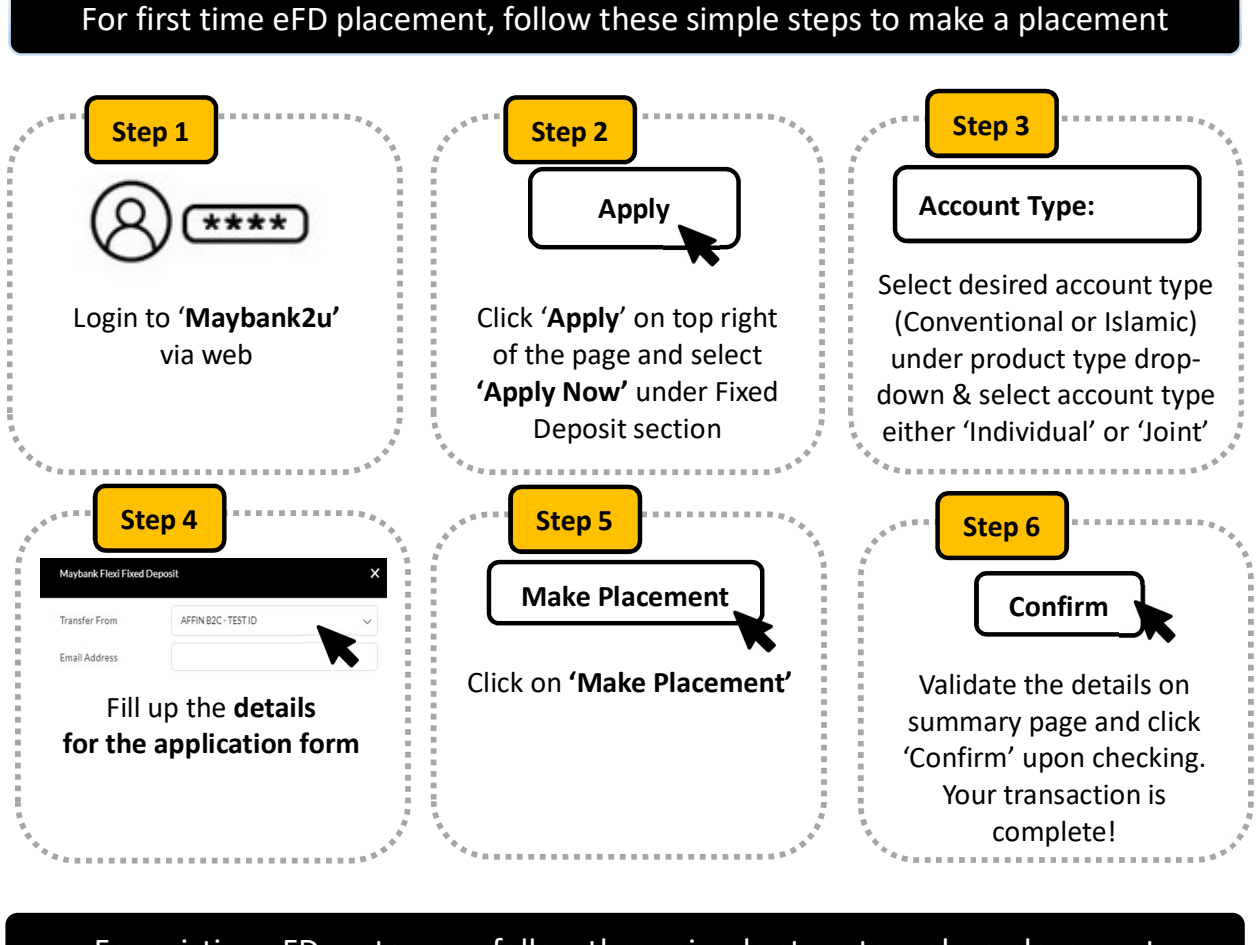

## For existing eFD customers, follow these simple steps to make a placement

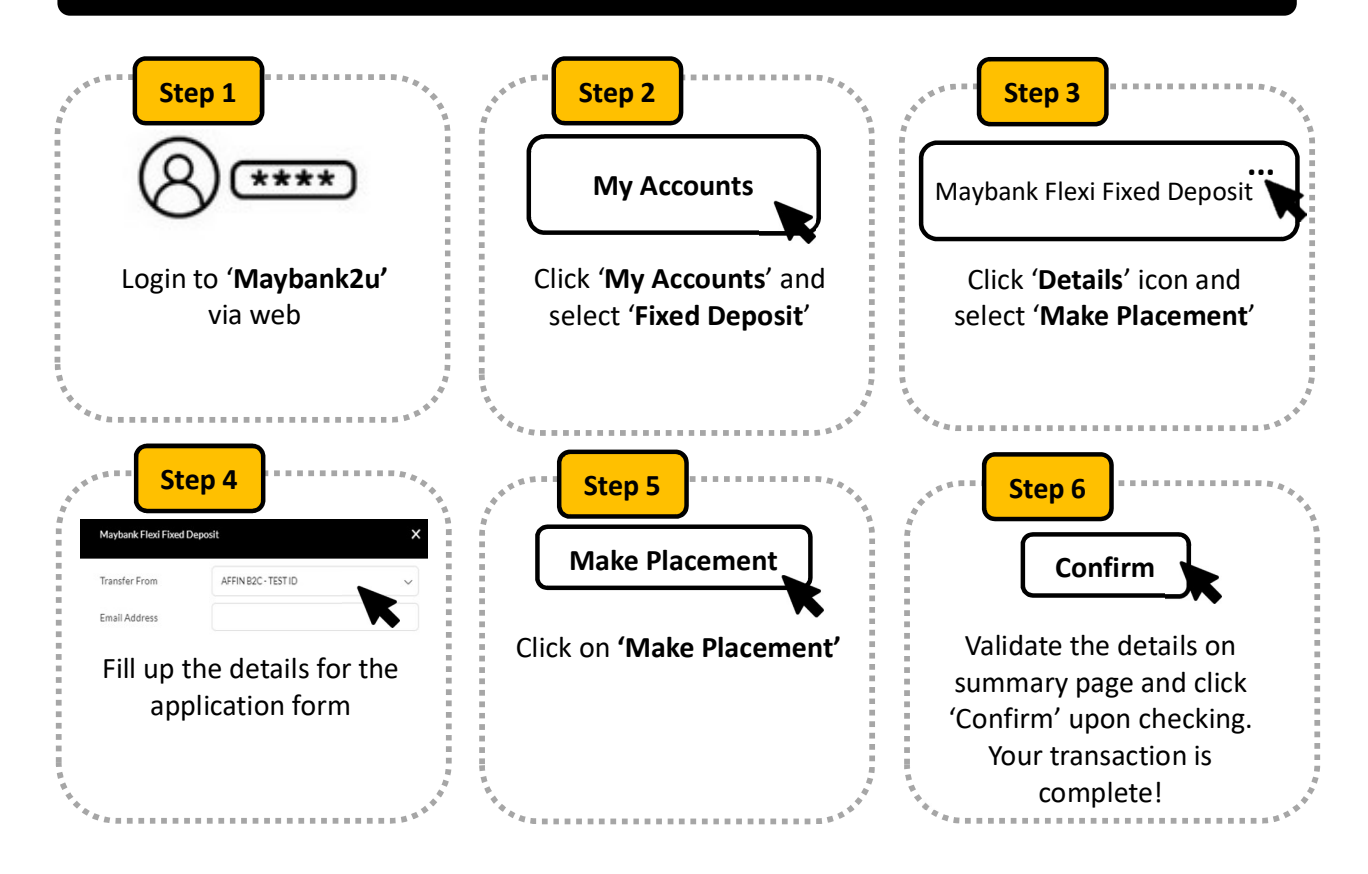